## (OMS ホスト)

## 『自己更新』の設定

参照資料

 $https://docs.oracle.com/cd/E74608\_01/131/EMADM/self\_update.htm$ 

『自己更新』機能のアーキテクチャについて

別紙を参照のこと

## 『自己更新』の設定概要

https://docs.oracle.com/cd/E74608\_01/131/EMADM/self\_update.htm

- 21.2自己更新の設定
  - 21.2.1 Enterprise Manager 自己更新モードの設定
  - 21.2.2 ユーザーへの自己更新権限の割当て
  - 21.2.3 ソフトウェア・ライブラリの設定
  - 21.2.4 My Oracle Support 優先資格証明の設定
  - 21.2.5 My Oracle Support 用のプロキシ詳細の登録
  - 21.2.6 EM CLI ユーティリティの設定(オプション)

『自己更新』の設定詳細

- 21.2.1 Enterprise Manager 自己更新モードの設定
  - 1. スーパー管理者権限のある管理者として Enterprise Manager にログインする
  - メニュー・「設定」 → 「拡張性」 → 「自己更新」
    自己更新コンソールがデフォルト設定で表示される
  - 「一般」ステータス領域から、「接続モード」ステータスをクリックする パッチ適用設定ページに移動したら、「オフライン・モード」 or 「オンライン・モード」を選択し、「適用」をクリックする
  - 4. 必要な接続モードを設定したら、自己更新コンソールに戻ります
- 21.2.2 ユーザーへの自己更新権限の割当て
  - ・デフォルトでは、スーパー管理者には EM\_INFRASTRUCTURE\_ADMIN 権限 が付与される

通常の Enterprise Manager 管理者に、『自己更新』の権限を割り当てる手順

- 1. メニュー・「設定」 → 「セキュリティ」 → 「管理者」
- 2. 権限を割り当てるユーザーを選択し、「編集」をクリックする
- ロール・ページから、適切な自己更新ロール 『EM\_INFRASTRUCTURE\_ADMIN 権限』を割り当る
- 21.2.3 ソフトウェア・ライブラリの設定

ソフトウェア・ライブラリは、ダウンロードしたソフトウェア・プログラムを格 納するディレクトリです

ソフトウェア・ライブラリが設定されていなければ、第8章「ソフトウェア・ラ イブラリの構成」の手順を参照に設定する

## 21.2.4 My Oracle Support 優先資格証明の設定

EMCC で使用するソフトウェアのダウンロード先である Oracle 社の Web サイトへ接続する時のユーザー名とパスワードの設定を行う

- 1. メニュー・「設定」 → 「My Oracle Support」 → 「資格証明の設定」
- 2. ユーザー名とパスワードを指定する
- 3. 「適用」をクリックする
- 21.2.5 My Oracle Support 用のプロキシ詳細の登録

Oracle 社の Web サイトへ接続する時のネットワーク環境について設定を行う プロキシ・サーバーを経由してインターネットへ接続している場合は、 プロキシに関しての接続環境の設定が必要となる そのための設定は、以下のとおりである

- 1. メニュー・「設定」 → 「プロキシ設定」 → 「My Oracle Support」
- 【プロキシを使用しない場合】
  - 2. 以下の設定を行う
    - 2.-1 「プロキシなし」を選択する
  - 2.-2 「テスト」をクリックして、Oracle 社の Web サイトへ接続できるか確認 する
  - 2.-3 接続が成功した場合、「適用」をクリックして設定を保存する
- 【プロキシを使用する場合】
- 2. 以下の設定を行う
  - 2.-1 「手動プロキシ構成」を選択する
  - 2.-2 「https」にプロキシ・サーバーのホスト名を、「ポート」にポート番号を 入力する
  - 2.-3 指定したプロキシ・サーバーがセキュリティ・レルム または、ログイン 資格証明(あるいはその両方)を使用して構成されている場合には、 「パスワード/拡張設定」を選択して、「レルム」、「ユーザー名」、「パスワ ード」に値を入力する
  - 2.-4 「テスト」をクリックして、Oracle 社の Web サイトへ接続できるか確認 する
  - 2.-5 接続が成功した場合、「適用」をクリックして設定を保存する

【参考情報】

- 21.2.6 EM CLI ユーティリティの設定(オプション)
  - EMCCホストが、インターネットに直接接続していない環境の場合には、オフライン・モードで自己更新機能を使用して、ソフトウェアの更新を行う必要がある
    - ・GUIを使用した手順については、P.16を参照のこと
    - ・EM CLI コマンドを使用してのソフトウェアの更新手順は、以下のとおりで ある
  - EM CLI コマンドで更新を行うための設定手順を示すページを表示させる https://<emcc\_host>:<emcc\_port>/em/console/emcli/download
  - 2. 表示された設定手順を実行する